## Home Page

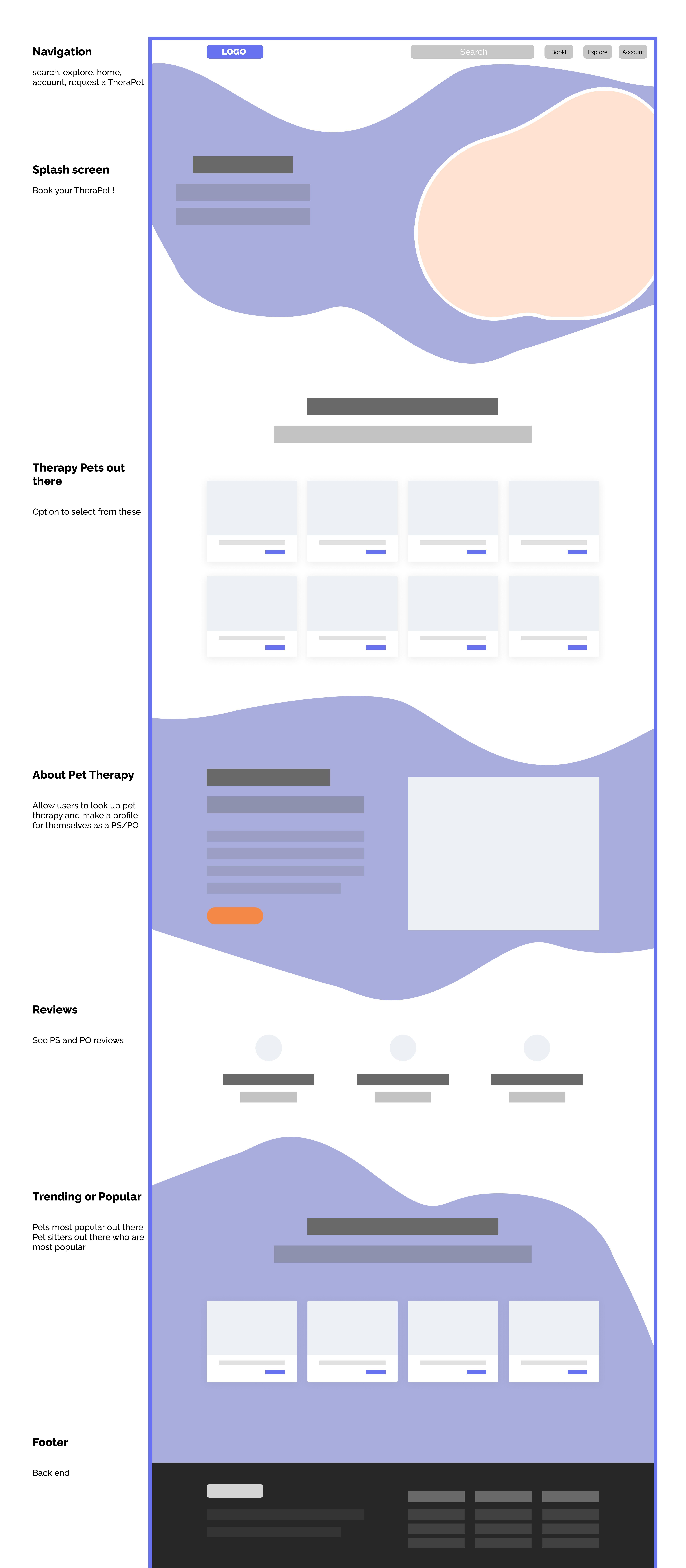

## TheraPet Selected

Search
Bork
Exdere
Account

Reviews

PO and PS

**TheraPet Intro** 

Meet TheraPet Button Bookmark/ favorite button

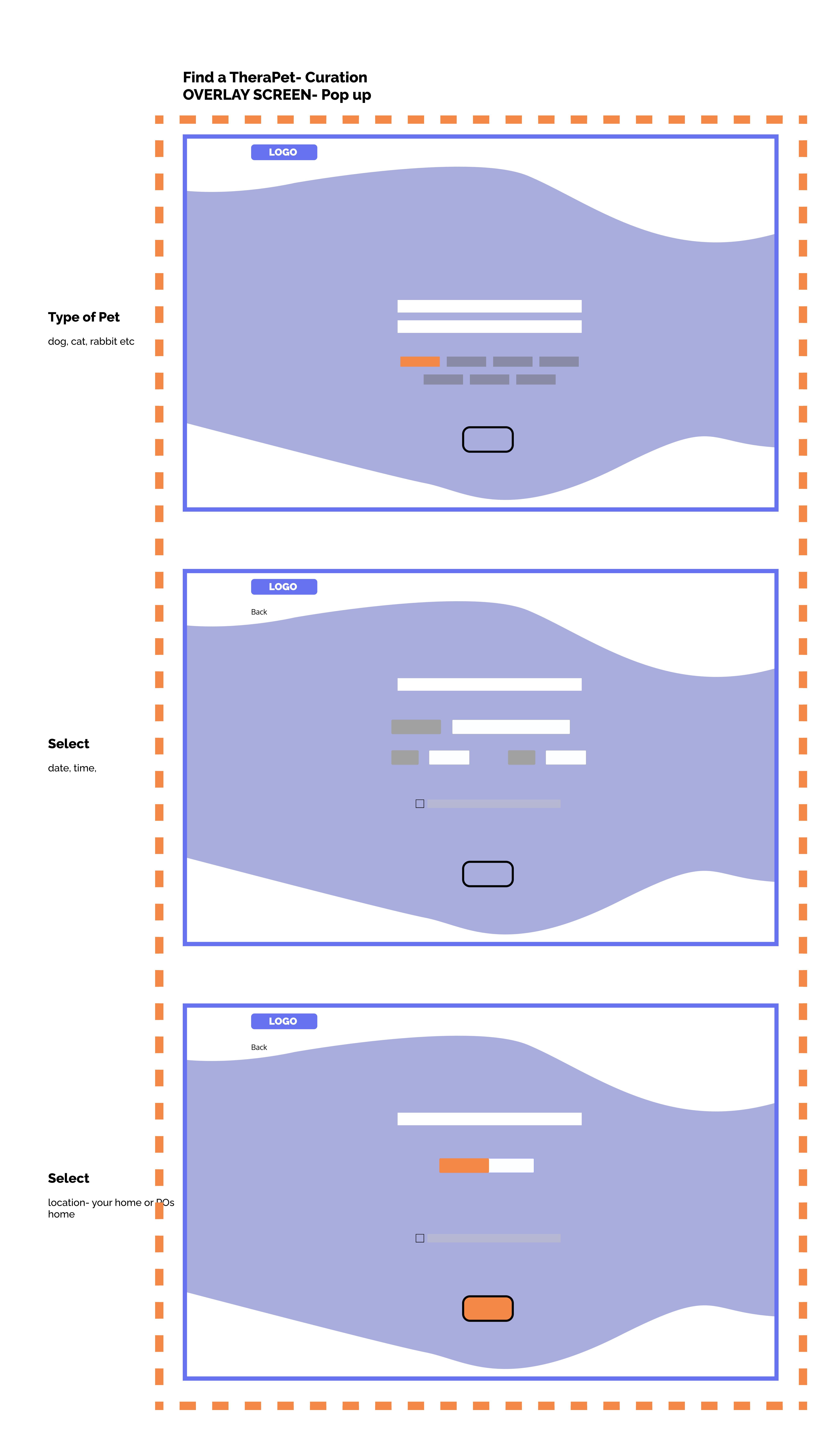

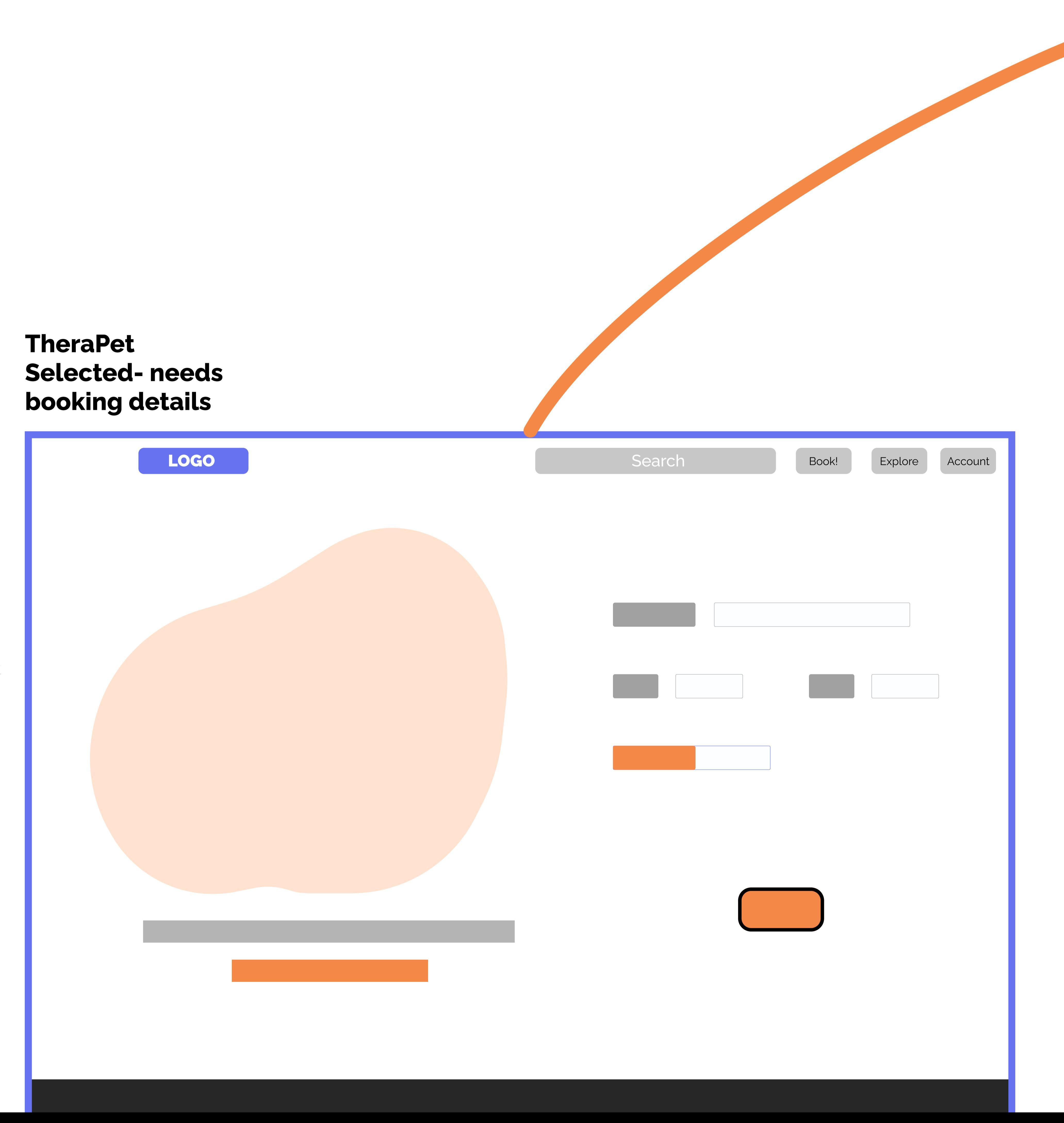

Select

location, time, date, book

## Find a TheraPet-Curation Results

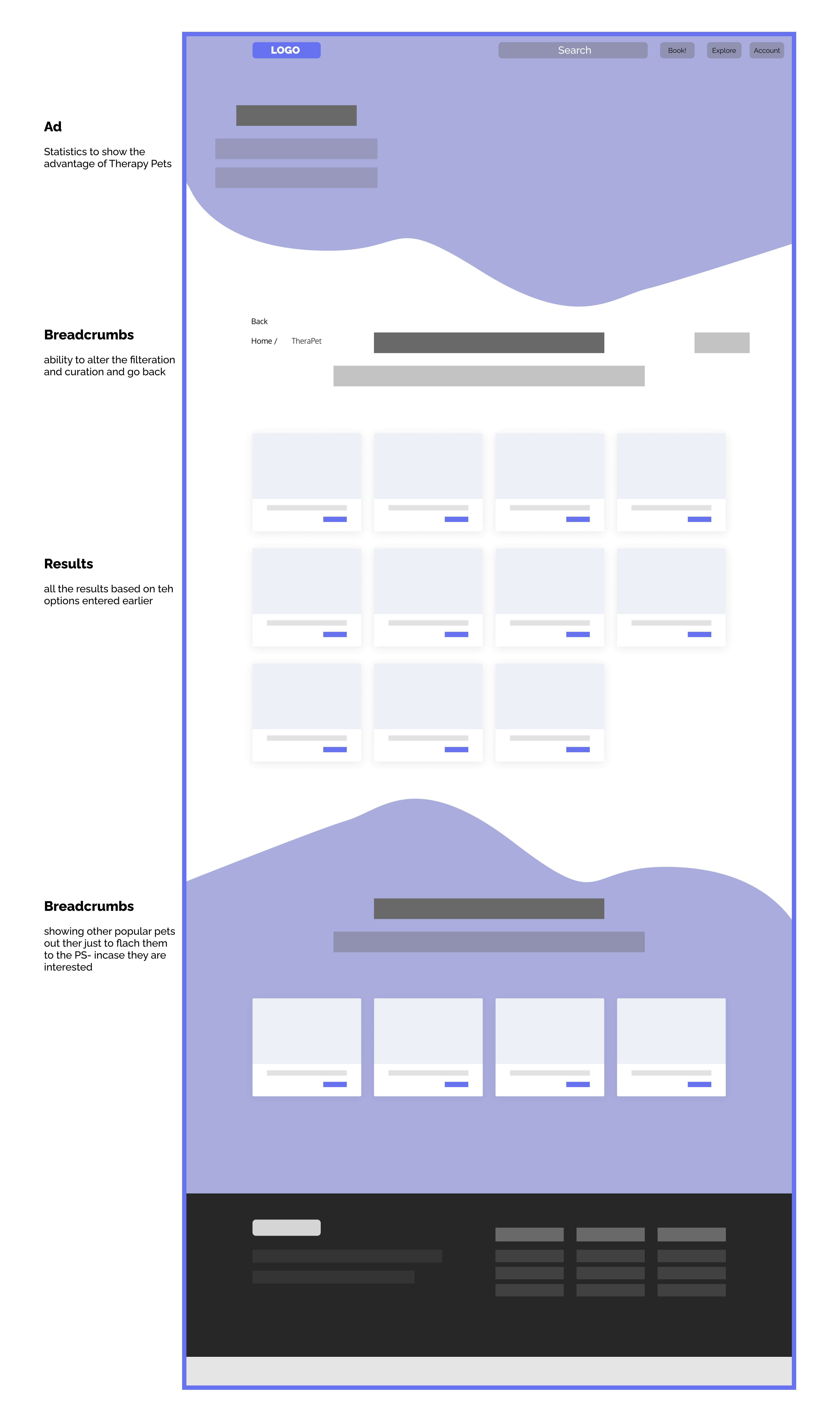

TheraPet Confirmation
page

Confirmation details

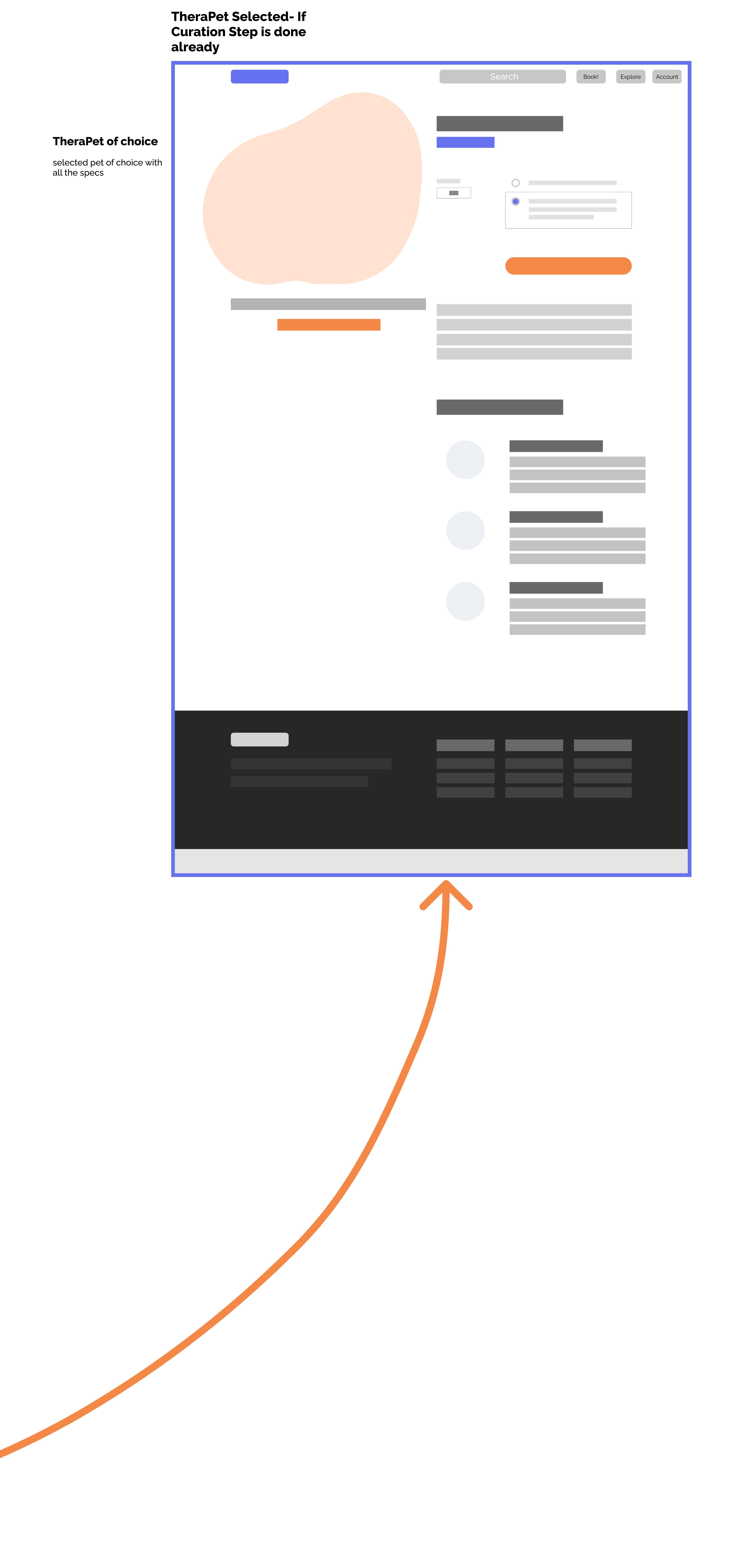

TheraPet Upcoming and Past Bookings

**Booking Details** Upcoming booking